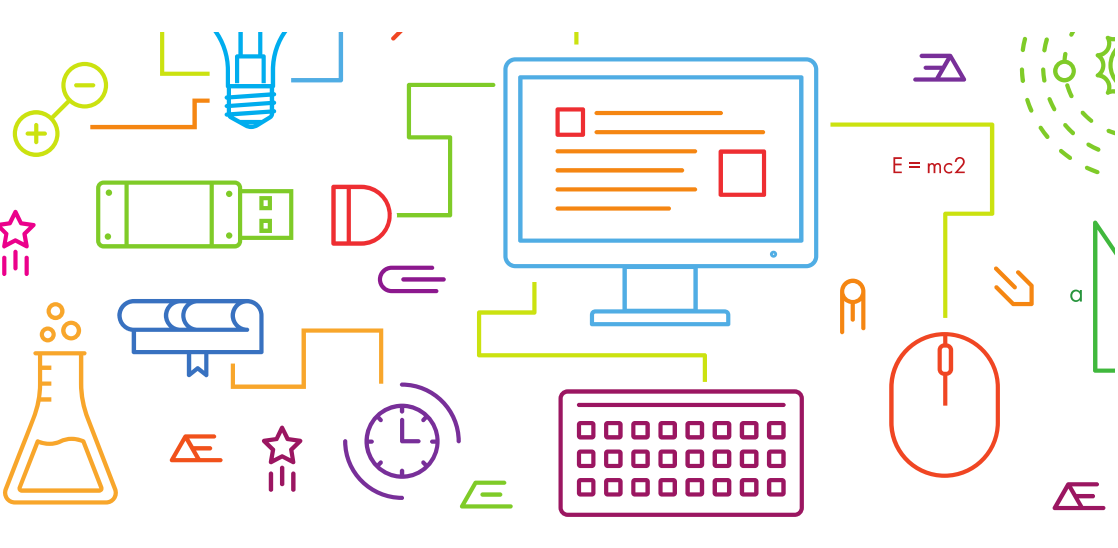

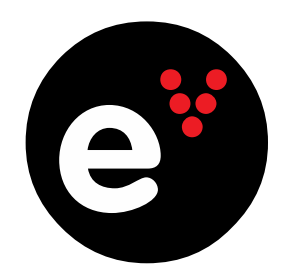

## Como aceder à Escola Virtual 2023-2024

## Ativação do vale de compra www.escolavirtual.pt

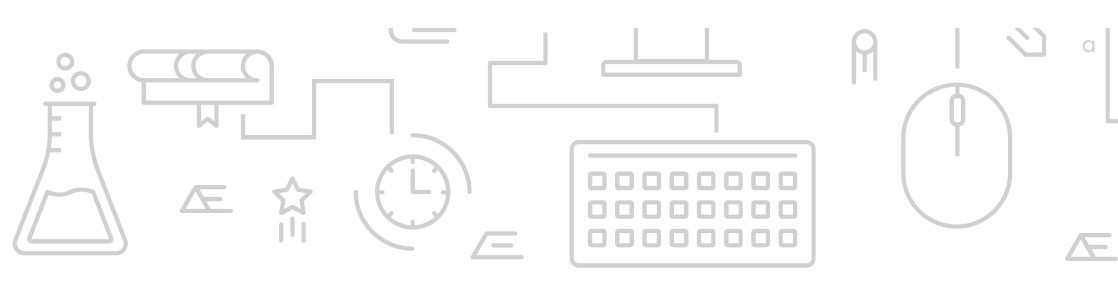

Código de vale de compra

## CEAPEBGFA2324

Válido até 31/12/2023

## Instruções para ativação:

- 1. Aceda a www.escolavirtual.pt/loja
- 2. Escolha o ano de escolaridade que o aluno frequenta. Clique em 'Comprar' e 'Continuar'.
- Entre com os seus dados de acesso da Escola Virtual. Se ainda não tem conta, clique em 'Criar Conta'. Crie este registo com o perfil 'Encarregado de Educação' ou como 'Aluno' (se maior de 13 anos). O registo é gratuito.
- 4. No passo seguinte, escolha a forma de pagamento (Multibanco, Cartão de crédito, MBWay ou Vales de Educação) e no campo 'Vale de compra' insira o código acima indicado, que lhe confere **50% de desconto**. Clique em 'Validar' e prossiga clicando em 'Continuar'.
- 5. Avance de acordo com as instruções.
- Para concluir o processo, deve clicar em 'Associar a licença' para distribuir o produto para o aluno que o irá utilizar. Caso tenha dificuldade neste passo, veja este <u>tutorial</u>.
- Em caso de dúvidas, por favor, assista a este vídeo tutorial '<u>Ativar um vale de desconto</u>' ou contacte o nosso serviço de <u>Apoio ao Cliente</u>.

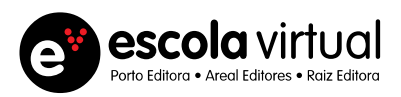